## CareAdmin User Guide and FAQs (Version 1)

Welcome to the CareAdmin Portal! This guide will help you navigate the system efficiently.

### How to Sign in to the CareAdmin Portal

Follow these steps to access your CareAdmin account:

#### 1. Go to the Sign-In Page

- Open your web browser and navigate to the CareAdmin Portal.
- Link https://careprovide.careadmin.ca/login
- Click "Forgot login password".

|                    | Carl And               |      |
|--------------------|------------------------|------|
| Sig                | jn In                  | 10   |
| Email              |                        | AV A |
| Enter your email a | address                |      |
| Password           | Forgot login password? |      |
| Enter your passw   | ord O                  |      |
| sie                | SN IN                  |      |
| Sign up            | o now 👂                | 1    |

#### 2. Enter Your Email

- Type the same email address you currently use for the CareProvide Portal.
- Click "SEND RESET LINK".
- You will receive an email with instructions to reset your password.
- Follow the link in the email to set a new password.

| CareProvide                |  |
|----------------------------|--|
| Forgot Password            |  |
| ≥Inali<br>abc123@gmail.com |  |
| SEND RESET LINK            |  |
| Sign in again 🗲            |  |

### **Main Navigation Menu**

Once you log in, you'll find the **main navigation menu** on the left side of the portal. This menu includes the following sections:

- Dashboard View your upcoming shifts and available shifts.
- **Clients** Access the client list and their details.
- Shifts Manage assigned and available shifts.
- Forms Submit leave requests and client progress reports.
- Care Coordinators Find and contact Care Coordinators for support.

| ≡          | CareProvi         | de |
|------------|-------------------|----|
| 55         | Dashboard         |    |
| දී         | Clients           |    |
| <b>(</b> ) | Shifts            |    |
| Ē          | Forms             |    |
| 9          | Care Coordinators |    |
|            |                   |    |

## **Dashboard**

The **Dashboard** is your homepage where you can quickly access important shift updates.

### 1. My Upcoming Shifts

- View a list of your scheduled shifts.
- Click on a shift to see details such as client name, schedule and location.

#### **My Upcoming Shifts**

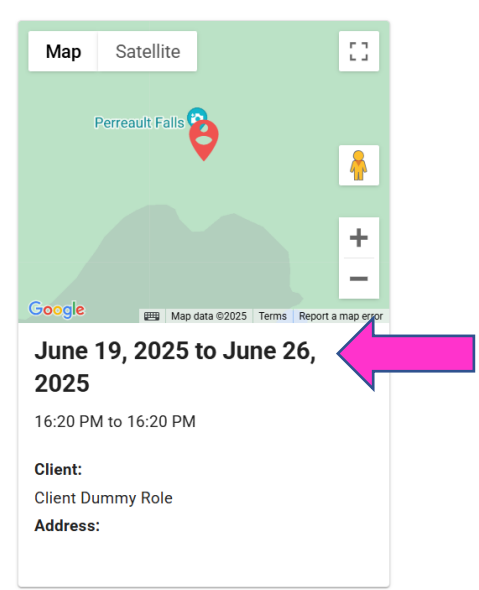

#### 2. Client Shifts: Do You Want These Shifts?

- See available shifts that are not yet assigned.
- Click "Interested" or "Not Interested" based on your availability.

#### Client Shifts: Do you want these shifts?

| Мар            | Satellite                  |                           | :::      |
|----------------|----------------------------|---------------------------|----------|
| □Terra         | ain Pault Falls            |                           |          |
|                | K&B Marketing<br>Solutions |                           | <b>^</b> |
| Google         | m Map (                    | lata ©2025 Terms Report a | +<br>-   |
| Clien<br>04:20 | t in @ Jun<br>) PM         | 19, 2025,                 |          |
|                |                            |                           | ~        |

#### 3. Lead Shifts: Want These Potential Shifts?

- Browse potential shift opportunities that are not yet assigned.
- Express interest in these shifts if they fit your schedule.

#### Lead Shifts: Want these potential shifts?

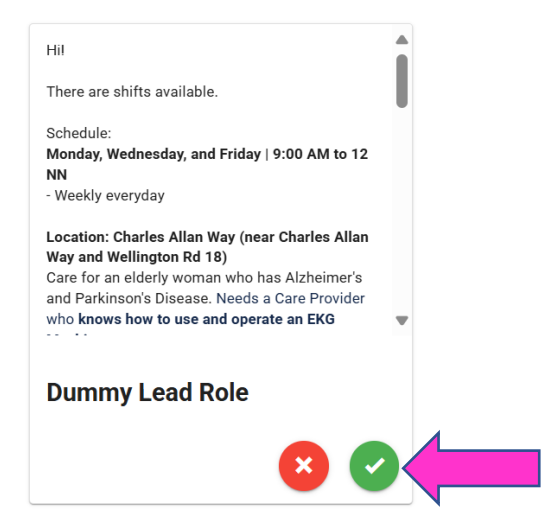

### **Client**

- View a list of clients that have been assigned to you.
- Click the eye icon ( ) to see Client Details.

| Client List          |     |           |         |             |                   |          |                                                            |                        | +•      |
|----------------------|-----|-----------|---------|-------------|-------------------|----------|------------------------------------------------------------|------------------------|---------|
| Search               |     |           |         | Q           |                   |          |                                                            |                        | v a     |
| Name                 | Age | Languages | Address | Client Type | Client Group      | Status   | Milestone                                                  | Date Added             | Actions |
| Client Dummy<br>Role |     |           |         | Community   | Community<br>Care | Deceased | Client Accounts Rep Has Not Yet<br>Requested Google Review | 2024-10-31<br>04:49 AM |         |
|                      |     |           |         |             |                   |          | Items per page: 15 👻                                       | 1-2 of 2               | < > >1  |

• Filter by Client Type, Client Group, Status, etc.

| Clie | ent List                   | •   |
|------|----------------------------|-----|
| Sŧ   | Client Type                | î   |
| Na   | Community                  | II. |
| Cli  | Facility                   | II. |
| No   | Government                 | I   |
| -    | Client Group               | ł   |
|      | Community Care             |     |
|      | Facility Care              |     |
|      | Healthcare Organizations   |     |
|      | Government Health Networks |     |
|      | Status                     |     |
|      | Active                     |     |
|      | Deceased                   |     |

## <mark>Shift</mark>

Shift List

- See all assigned shifts in one place.
- Click the eye icon ( 
   ) to see Shift Details.

| Search |                   | Q                                        |                         |                | Ŧ       |
|--------|-------------------|------------------------------------------|-------------------------|----------------|---------|
|        | Client            | Schedule                                 | Assigned Careprovider   | Status         | Actions |
|        | Client Dummy Role | Thu, 19 Jun 2025<br>04:20 PM to 04:20 PM | Careprovider Dummy Role | Scheduled      | •       |
|        | Client Dummy Role | Fri, 1 Nov 2024<br>10:17 AM to 11:17 AM  | Careprovider Dummy Role | Scheduled      | ©       |
|        |                   |                                          | Items per page: 15 💌    | 1-2 of 2 I < < | > >1    |

• Filter by date or status (scheduled, in-progress, completed etc.).

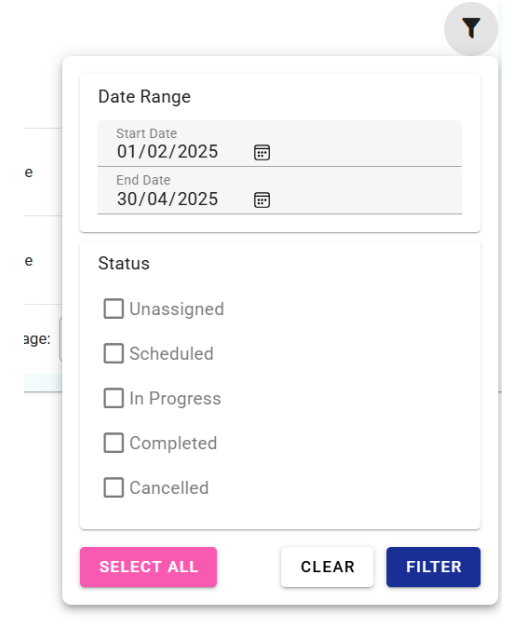

## **Forms Section**

#### Form List

| Search                 | ٩.                     |                        | Ŧ                 |
|------------------------|------------------------|------------------------|-------------------|
| Name                   | Туре                   | Last Modified          | Actions           |
| Leave Request Form     | Leave request          | 03/02/2025, 9:21:20 am | *                 |
| Client Progress Report | Client progress report | 20/11/2024, 8:39:12 am | >                 |
|                        |                        | Items per page: 15 🔹   | 1-2 of 2  < < > > |

#### 1. Leave Request Form

- Submit a request for time off.
- Select the leave type, date and provide reason.

| Leave Request Form          | ×  |
|-----------------------------|----|
| * Type of Leave Requested   | ш  |
| O Vacation                  | н  |
| O Medical / Sick            |    |
| O Bereavement               |    |
| O Maternity / Paternal      | 21 |
| O Others                    | 2  |
| * First Shift Off           |    |
| dd/mm/yyyy 🗐                |    |
| * Last Shift Off            | -  |
| dd/mm/yyyy 🗐                |    |
| * Return to Work Shift date |    |

#### 2. Client Progress Report

- Submit updates on client well-being and care provided.
- Include notes on any changes in health or behaviour.

| Client Progress Report Client progress report                 | × |
|---------------------------------------------------------------|---|
| * Shift Details                                               | Ш |
| Shift •                                                       | Ш |
|                                                               |   |
| * Time In                                                     |   |
| dd/mm/yyyy -: 📼                                               | 2 |
|                                                               | 2 |
| * Time Out                                                    | m |
| dd/mm/yyyy -: 🗊                                               | ł |
|                                                               |   |
| * Assisted Daily Living (ADL) Activities                      |   |
| Shower                                                        |   |
| Bed Bath                                                      |   |
| Personal Hygiene (Hair Grooming / Mouth Care / Perineal Care) | Ŧ |

### How to Clock In and Clock Out for a Shift

Follow these steps to track your shift time in the CareAdmin Portal:

#### Clocking In

- 1. Go to the Shift Details page.
- 2. Review your shift information, including Client, Schedule, and Status.
- 3. Click the eye icon ( ) of the client you are scheduled to work with, to open the shift details and clock in.

| Shift I | List              |                                          |                         |           |         |
|---------|-------------------|------------------------------------------|-------------------------|-----------|---------|
| Search  |                   | Q                                        |                         |           | T       |
|         | Client            | Schedule                                 | Assigned Careprovider   | Status    | Actions |
|         | Client Dummy Role | Thu, 19 Jun 2025<br>04:20 PM to 04:20 PM | Careprovider Dummy Role | Scheduled | •       |
|         | Client Dummy Role | Fri, 1 Nov 2024<br>10:17 AM to 11:17 AM  | Careprovider Dummy Role | Scheduled | ۲       |
|         |                   |                                          | Items per page: 15 🔹    | 1-2 of 2  | > >1    |

- 4. Click the green "CLOCK IN" button at the top right.
- 5. Your clock-in time will be recorded.

| Shift Details                                                     |          |
|-------------------------------------------------------------------|----------|
| Overview                                                          | TIMELINE |
| Client:<br>Client Dummy Role                                      |          |
| <b>Schedule:</b><br>19 Jun 2025, 04:20 PM - 26 Jun 2025, 04:20 PM |          |
| Status:<br>Scheduled                                              |          |
| Approved:<br>No                                                   |          |
| Care Request Email Sent:<br>No                                    |          |
| Care Provider:<br>Careprovider Dummy Role                         |          |
|                                                                   |          |

#### **Clocking Out**

- 1. Once your shift is complete, return to the **Shift Details** page.
- 2. Click the eye icon ( 
  ) of the client whose shift you have completed, to open the shift details and clock out.

| Shift List |                   |                                          |                         |            |         |  |  |
|------------|-------------------|------------------------------------------|-------------------------|------------|---------|--|--|
| Search     |                   | ٩                                        |                         |            | Ŧ       |  |  |
|            | Client            | Schedule                                 | Assigned Careprovider   | Status     | Actions |  |  |
|            | Client Dummy Role | Thu, 19 Jun 2025<br>04:20 PM to 04:20 PM | Careprovider Dummy Role | Scheduled  | •       |  |  |
|            | Client Dummy Role | Fri, 1 Nov 2024<br>10:17 AM to 11:17 AM  | Careprovider Dummy Role | Scheduled  | •       |  |  |
|            |                   |                                          | Items per page: 15 🔹    | 1-2 of 2 K | > >1    |  |  |

- 3. Click the **red "CLOCK OUT" button** at the top right.
- 4. Your clock-out time will be recorded.

| Shift Details                                 | CLOCK IN CLOCK OUT |  |
|-----------------------------------------------|--------------------|--|
| Overview                                      | TIMELINE           |  |
| Client:                                       |                    |  |
| Client Dummy Role                             |                    |  |
| Schedule:                                     |                    |  |
| 19 Jun 2025, 04:20 PM - 26 Jun 2025, 04:20 PM |                    |  |
| Status:                                       |                    |  |
| Scheduled                                     |                    |  |

### **Important Notes:**

- Ensure you clock in at the start and clock out at the end of your shift.
- Falsifying clock-in and clock-out times is strictly prohibited and will result in disciplinary action.
- This process helps ensure accurate timekeeping and payroll processing.

## Frequently Asked Questions (FAQs)

### **General Clock In/Clock Out Questions**

#### 1. Can I clock in before my scheduled time?

• No, you can only clock in at your exact scheduled time or when you arrive at the client's location.

### 2. What happens if I forget to clock in or out?

• Notify Administrative Office through email at <u>info@careprovide.ca</u>, immediately to avoid any issues with your time records.

#### 3. What if I accidentally clock in or out at the wrong time?

• Report the issue to Administrative Office via email at <u>info@careprovide.ca</u> as soon as possible for correction.

#### 4. Can I edit my clock-in or clock-out time?

• No, CareProviders cannot manually adjust their own time logs. Email HR team at <u>careers@careprovide.ca</u> for corrections.

#### 5. How do I confirm if my clock-in or clock-out was successful?

• After clocking in or out, check the Shift Details page to verify your recorded time.

### **Technical Issues & Troubleshooting**

#### 1. What if I have technical issues and cannot clock in or out?

• If you experience issues (e.g., system errors, internet problems), contact our IT team at <a href="techsupport@careprovide.ca">techsupport@careprovide.ca</a>, immediately.

### 2. Can I access the CareAdmin Portal from my mobile phone?

• Yes, the portal is mobile-friendly and can be accessed from any web browser on your phone.

#### 3. What if the portal crashes while I am trying to clock in or out?

• Restart your browser or device and try again. If the issue persists, report it to our IT team at techsupport@careprovide.ca.

#### 4. What should I do if I don't see my assigned shifts?

• Ensure you are logged into the correct account. If shifts are still missing, contact Administrative Office via email at <u>info@careprovide.ca</u> for assistance.

#### Policy & Compliance

#### 1. Can I ask someone else to clock in or out for me?

• No! This is considered time fraud and will result in disciplinary action.

#### 2. What happens if I fake my clock-in or clock-out time?

• Falsifying time records is strictly prohibited and may lead to suspension or termination.

#### 3. What if I need to work beyond my scheduled hours?

 You must inform Administrative Office via call (647.771.2273) or email (<u>info@careprovide.ca</u>) before working extra hours. Unapproved overtime may not be paid.

### Support & Contact

#### 1. Who do I contact if I have questions or concerns?

• Reach out to Administrative Office via email at <u>info@careprovide.ca</u> for any issues related to your shift schedule, clock-ins, or clock-outs.

#### 2. What if my shift details are incorrect?

• Contact Administrative Office via email at <u>info@careprovide.ca</u> immediately to resolve any errors before your shift starts.

## **Common User Scenarios & Solutions**

Below are common situations CareAdmin users may encounter and the best ways to handle them.

### 1. My shift location changed last minute—what should I do?

### Solution:

- Check your updated shift details in the CareAdmin Portal.
- If you haven't been notified, contact Administrative Office via email at info@careprovide.ca immediately.
- Ensure you have the correct address before heading out.
- If the new location affects your travel time, inform Administrative Office for possible adjustments.

#### 2. My shift was cancelled, but I already arrived at the location.

### Solution:

- Check your notifications in the CareAdmin Portal.
- Contact Administrative Office via email at <u>info@careprovide.ca</u> immediately for clarification.
- Depending on the situation, you may be eligible for compensation for travel time.

### 3. The CareAdmin Portal isn't loading when I try to clock in/out.

### Solution:

- Refresh your browser or try a different device.
- Check your internet connection.
- If the issue persists, **take a screenshot** of your attempted clock-in time and email <u>techsupport@careprovide.ca</u> for assistance.

#### 3. My timesheet is incorrect, and my hours are missing.

### Solution:

- Check your recorded clock-in and clock-out times in the CareAdmin Portal.
- If there's an error, email Administrative Office at <u>info@careprovide.ca</u> with details of the missing hours.
- Provide any supporting information (e.g., screenshots or a written log of your shift).